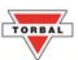

## **Counting Prescription Drugs for the first time (DRX-4C)**

1. "PrE55 ERrE" will appear on the scale's display, indicating to tare a counting container.

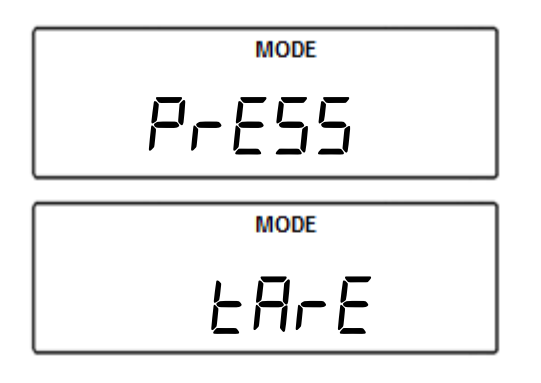

2. Place an empty vial or counting container on the pan. The container's weight will be displayed. Wait for the weight to stabilize and press the T key to tare.

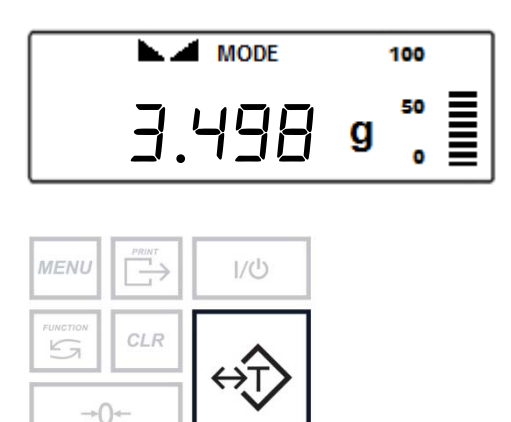

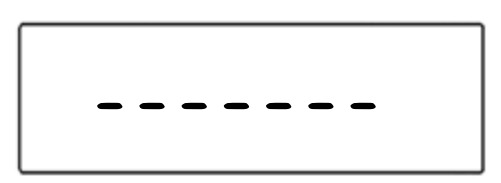

3. Once the scale has finished taring "5cAn bottle" will appear on the display indicating you should scan the NDC code associated with the drug.

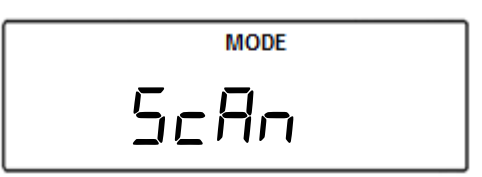

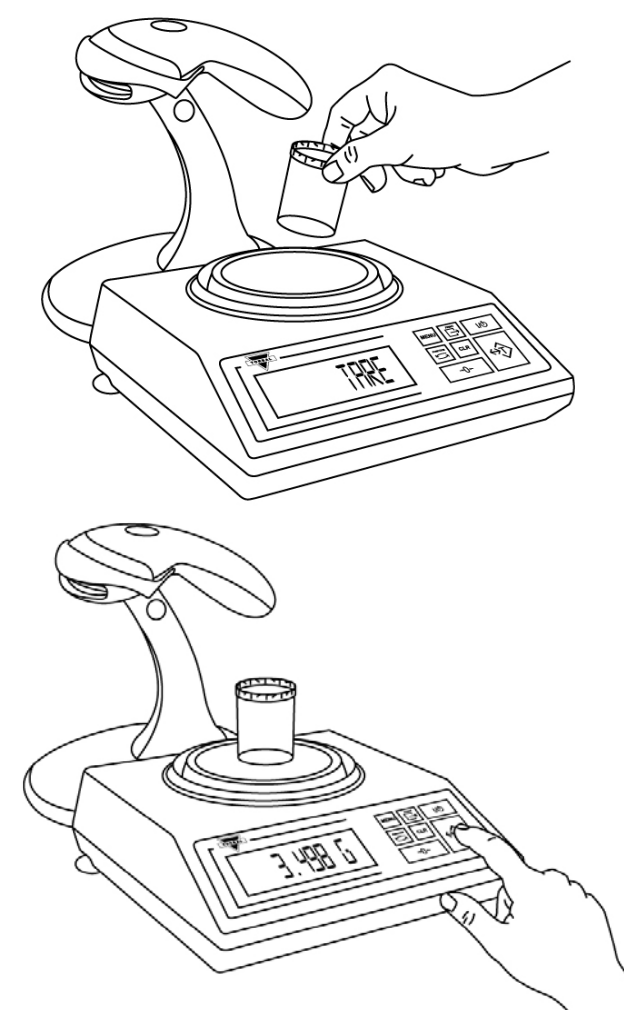

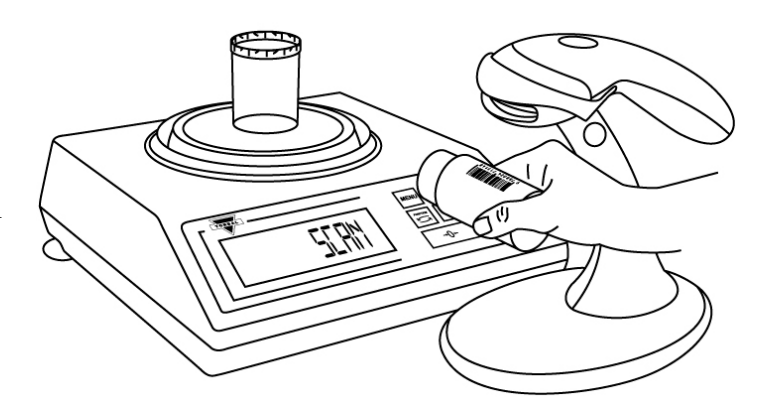

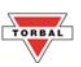

- 4. Scan the NDC code by slowly placing it under the scanner light.
- 5. The scale will display SAPL On (5RPL On). Manually count the required piece sample and place it in the container on the pan.

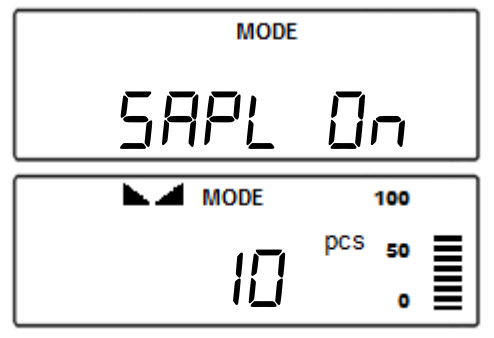

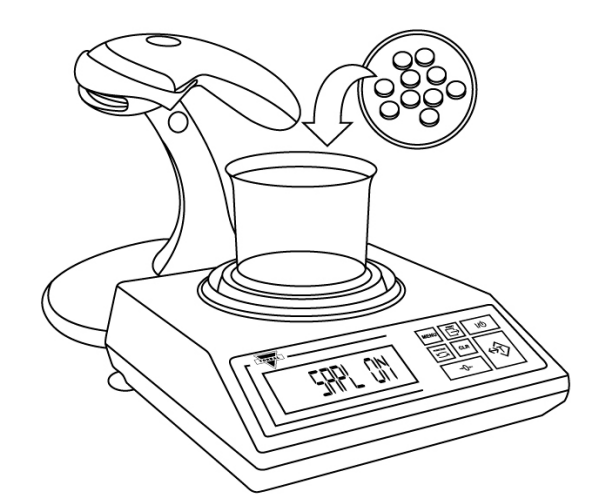

6. The scale will display the weight of the sample. Press the T key to confirm the sample weight.

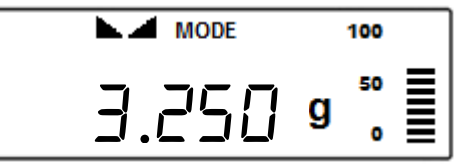

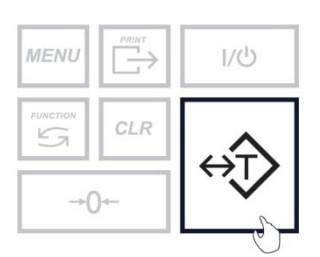

- 7. The scale will display FILL indicating to begin filling the remainder of the count. Begin to pour the pills into the container.
- 8. Once an accurate piece count has been taken, the container and it's content may be removed from the scale. After removing the container, done will appear on the screen.

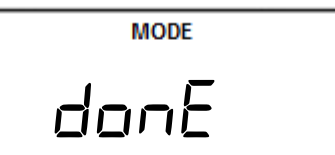

9. To finish the count and begin a new one, press the Clear key.

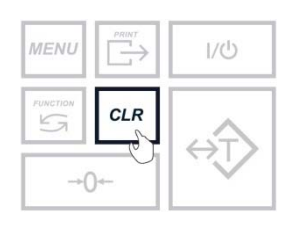

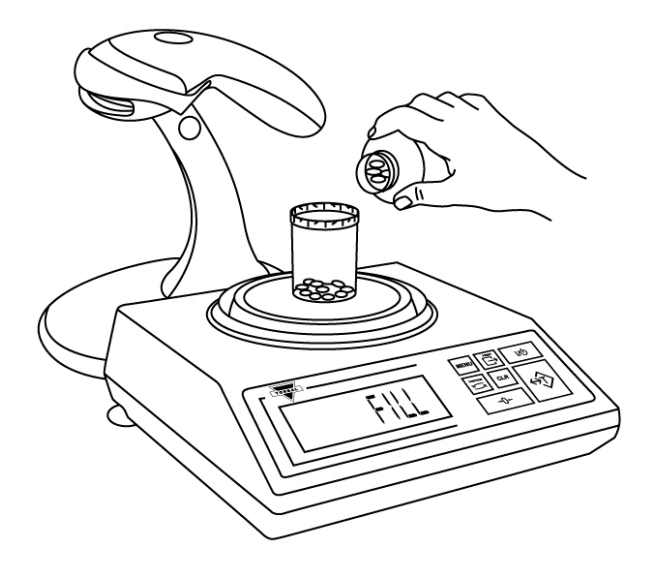

## TORBAL

## **Counting Prescription Drugs Stored in the Database (DRX-4C Only)**

1. To enter Pill Counting Mode, press the function key. Select "בחעם" by pressing the T key.

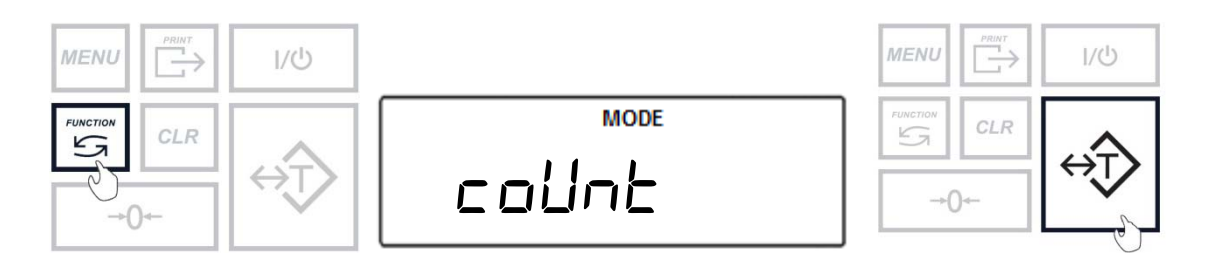

2. "PrE55 ERrE" will appear on the scale's display, indicating to tare a counting container.

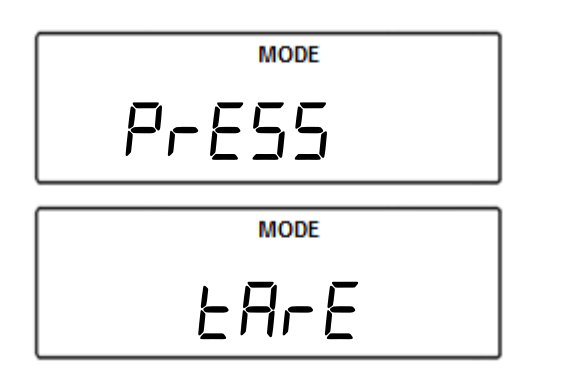

 Place an empty vial or counting container on the pan. The container's weight will be displayed. Wait for the weight to stabilize and press the T key to tare.

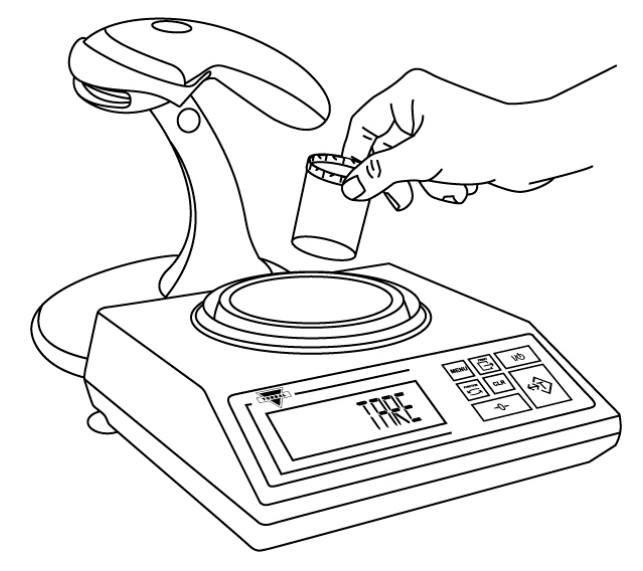

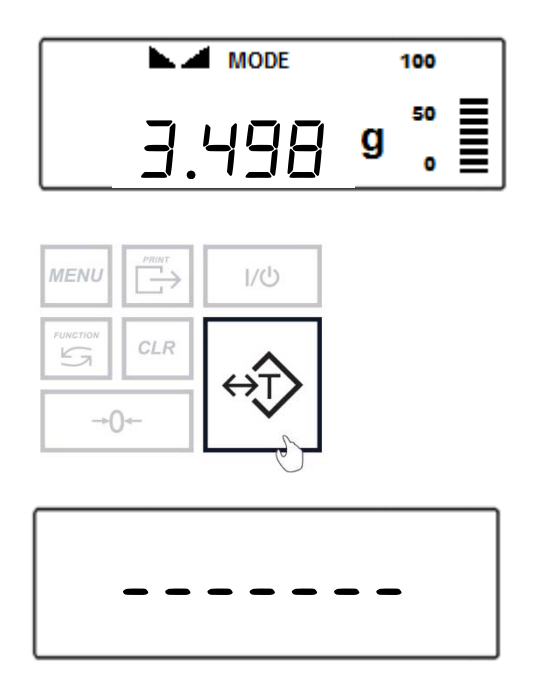

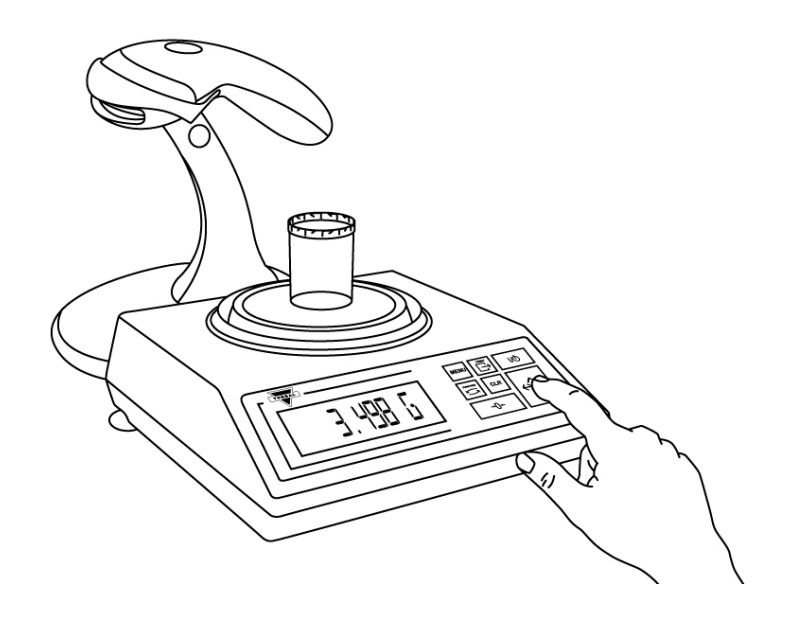

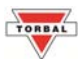

4. Once the scale has finished taring "5cAn bobble" will appear on the display indicating you should scan the NDC code associated with the drug.

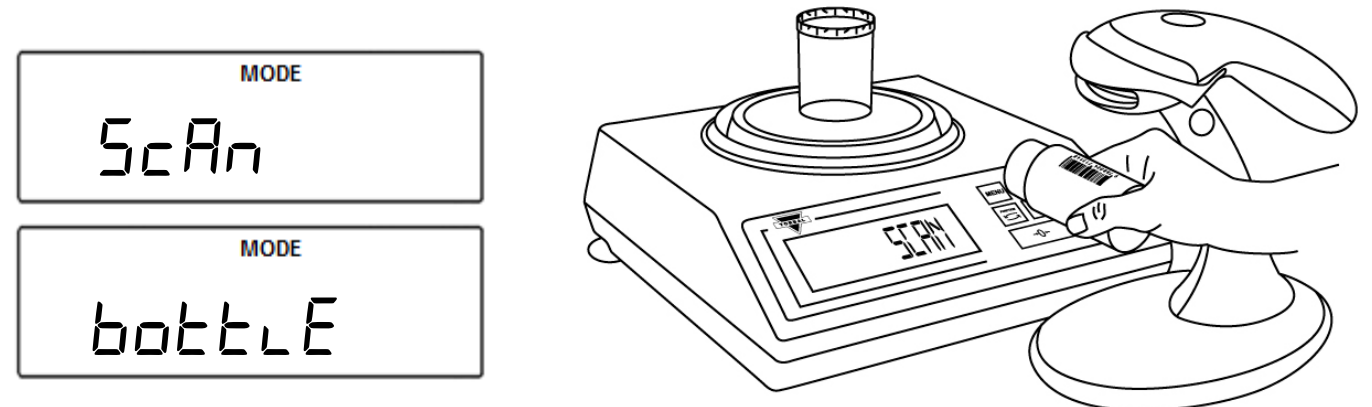

Note: If Rx Verification has been enabled, the bottle NDC and Rx NDC label must be scanned to allow the scale to check whether there is a match between the two codes.

- 5. The scale will display FILL indicating to begin filling. Begin to pour the pills into the container.
- 6. Once an accurate piece count has been taken, the container and it's content may be removed from the scale. After removing the container, done will appear on the screen.

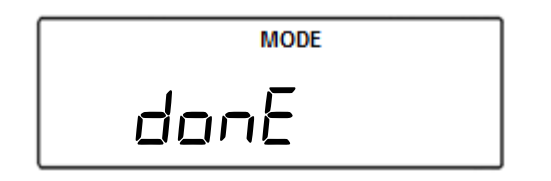

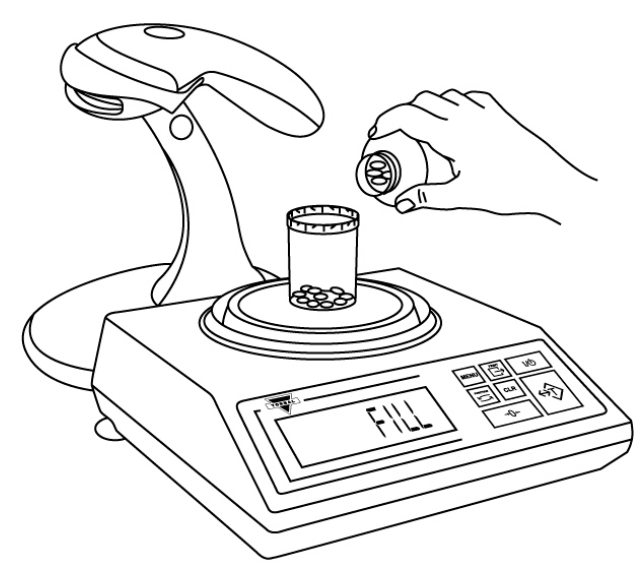

7. To finish the count and begin a new one, press the Clear key.

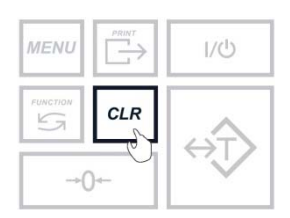